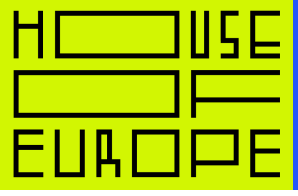

1

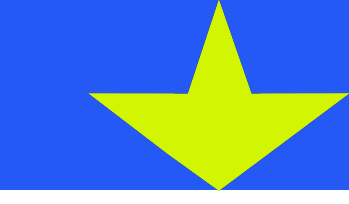

# Інструкція з реєстрації на Prometheus

# Крок 1

Оберіть курс та перейдіть за посиланням.

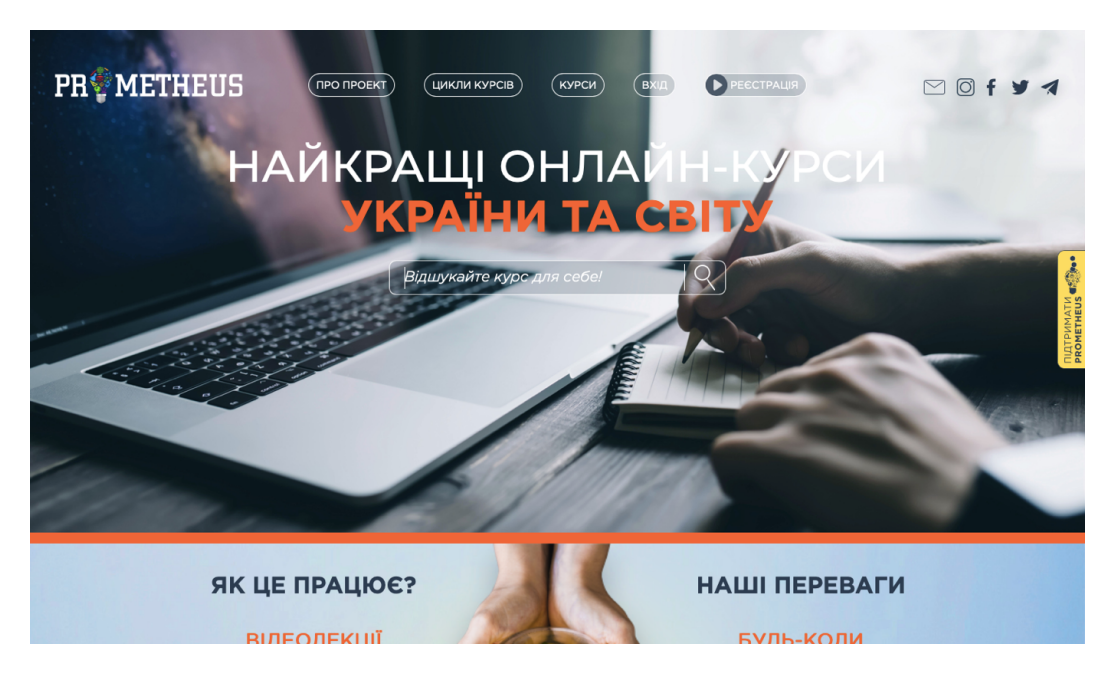

# Крок 2

Зареєструйтеся на сайті. Використайте пошту або ваш профіль у фейсбуці.

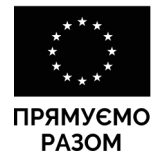

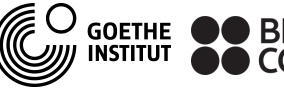

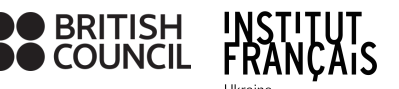

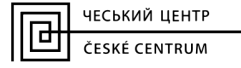

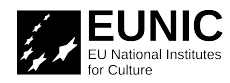

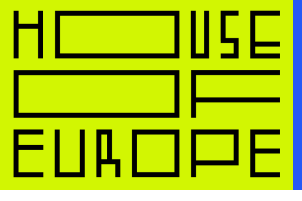

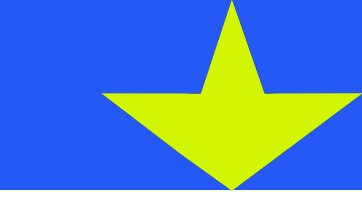

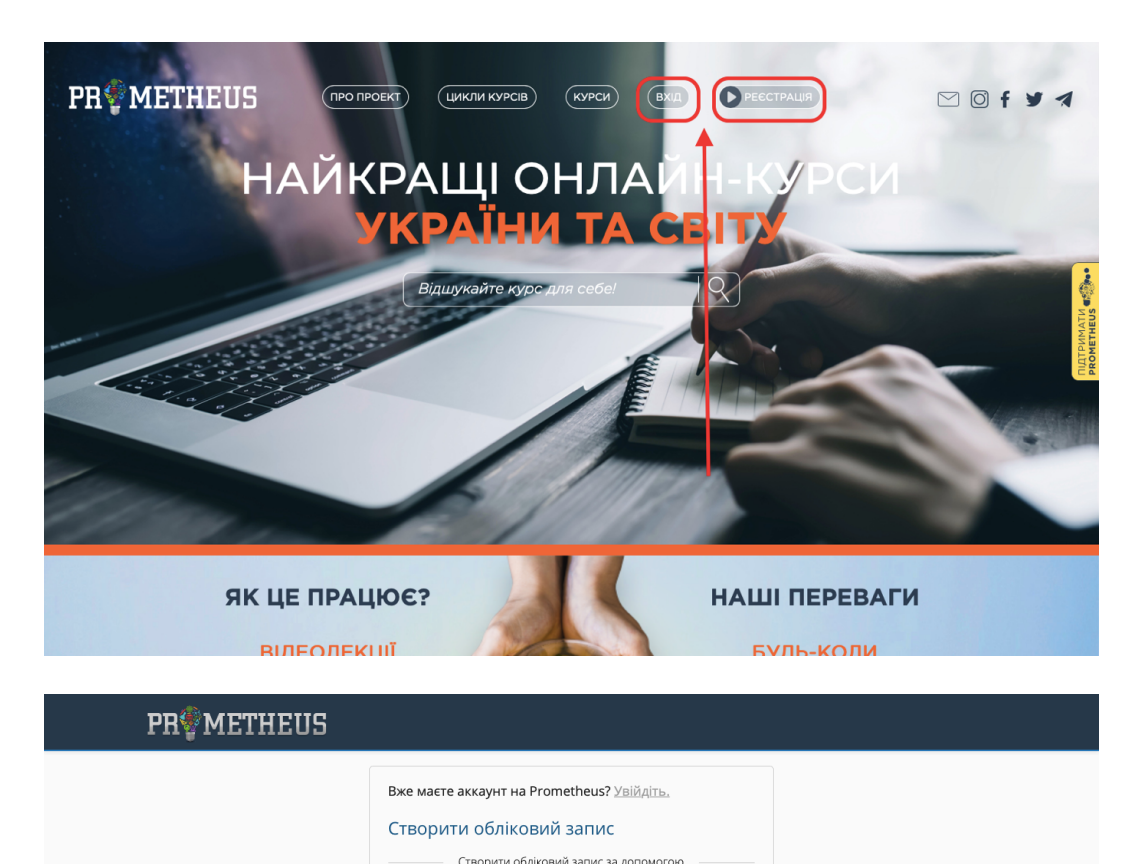

f Facebook

Петро Петрович Це ім'я буде використано у кожному отриманому сертифікаті.

Це те, що ви будете використовувати для входу.

Iм'я, за яким Вас будуть ідентифікувати в системі. Його нем змінити пізніше, має бути написане латиницею без пробілі

Ознайомитися з Умовами надання послуг та Кодексом честі

Ім'я користувача для форумів

Повне ім'я

Email

Пароль

Стать (необов'язково)

або створити його ту

Рік народження (необов'язково) ---

\$

2

# Крок Э

Ви опинитеся на сторінці «Мої курси».

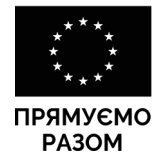

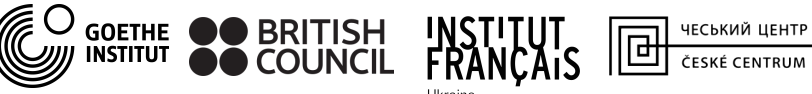

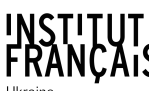

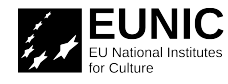

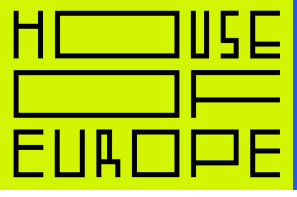

| <b>PR</b> <sup>®</sup> METHEUS | ПЕРЕГЛЯНУТИ КУРСИ                                       |               | EvgMon +       |
|--------------------------------|---------------------------------------------------------|---------------|----------------|
| Мої курси                      |                                                         | ШУКАТИ В КУРС | AX Q           |
| Ви ще не                       | е зареєструвались на жодному курсі<br>Переглянути курси |               | NATA<br>Hetcs  |
|                                |                                                         |               | ATLUT<br>PROMP |
|                                |                                                         |               |                |
| Про нас Преса FAQ Контак       | ти                                                      | PR®METHEUS    |                |

### Крок 4

З

Поверніться до сторінки курсу, що вас зацікавив, та натисніть «Зареєструватися на курс».

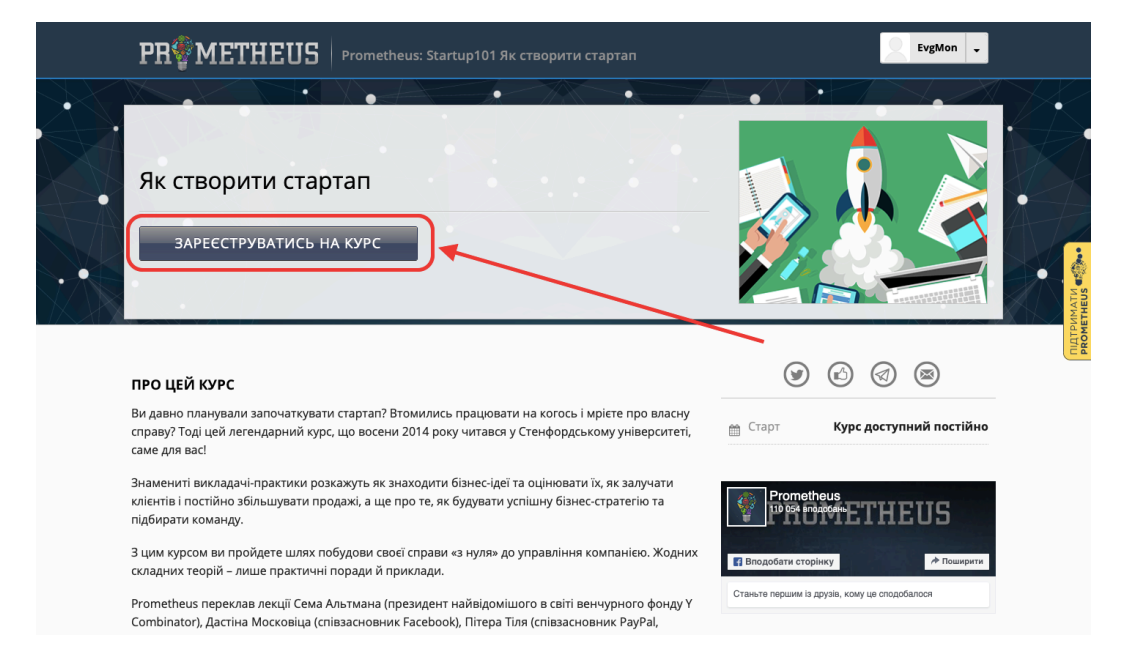

# Крок 5

Ви потрапите на сторінку «Мої курси». Тут відображаються усі курси, на які ви записалися.

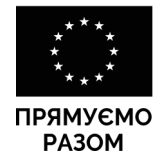

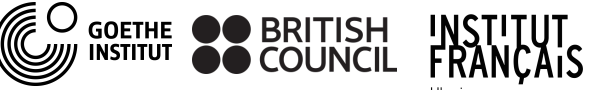

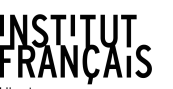

ЧЕСЬКИЙ ЦЕНТР ČESKÉ CENTRUM

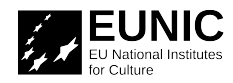

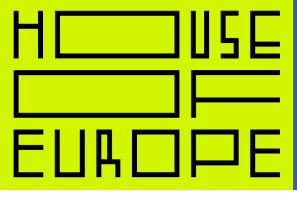

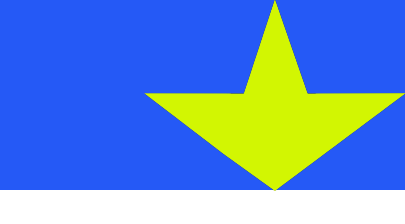

|                                                                                                    | EvgMon 🗸               |
|----------------------------------------------------------------------------------------------------|------------------------|
| Мої курси                                                                                                   | Шукати в курсах        |
| Як створити стартап<br>Prometheus<br>Розпочато - Курс доступний<br>постійно                                 | ATTACANON<br>ATTACANON |
| Про нас Преса FAQ Контакти<br>© 2020 Promethum, some rights reserved<br>Умеен надыня послуг та Кодекс Чест! |                        |

### Крок 6

4

Щоб прослухати курс, натисніть «Переглянути курс».

| PR∲METHE          | <b>US</b> переглянути курси            |     |      |                 | EvgMon 🗸 |            |
|-------------------|----------------------------------------|-----|------|-----------------|----------|------------|
| Мої курси         | Як створити старт<br>Prometheus        | ап  |      | ШУКАТИ В КУРСАЗ | د<br>م   |            |
|                   | Розпочато - Курс доступний<br>постійно | ~ , |      |                 |          | INDTPUMATU |
| Про нас Преса FAQ | Контакти                               |     | ₽RŞI | METHEUS         |          |            |
|                   |                                        |     |      |                 |          |            |

# Крок 7

Ви потрапите на головну сторінку курсу. Щоб перейти до навчання, відкрийте вкладку «Курс».

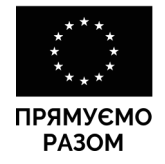

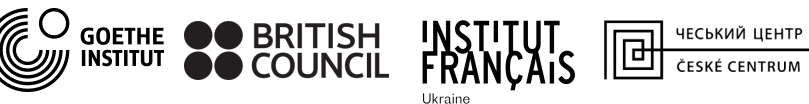

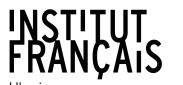

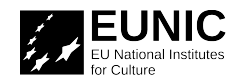

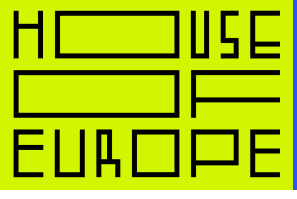

| Оголошення та новини курсу                                                                                                    | Інструменти курсу      |
|----------------------------------------------------------------------------------------------------|------------------------|
|                                                                                                    | 📕 Закладки             |
| January 18, 2016                                                                                                    | Наочні матеріали курсу |
| Отримання сертифікатів: будь ласка, зверніть увагу!                                                                                                    | Тиждень 1              |
| Після завеливния активної фази кирої всі навизльні матеріали та можливість отримати сертифікат                                                                                                    | Тиждень 2              |
| залишаються доступними. Сертифікати автоматично генеруються кожні 7-10 днів. Після генерації                                                                                                    | Тиждень З              |
| сертифікати можна буде завантажити у вашому особистому кабінеті                                                                                                    | Тиждень 4              |
| (http://courses.prometneus.org.ua/dashboard) під назвою цього курсу.                                                                                                    | Тиждень 5              |
| жицо після успішного завершення курсу проишло ольше ти днів і сертифікат так і не зявився у<br>вашому особистому кабінеті, будь ласка, напишіть лист на пошту support@prometheus.org.ua і ми<br>згенеруємо сертифікат у ручному режимі. |                        |
| З повагою, команда Prometheus.                                                                                                    |                        |
| January 11, 2016                                                                                                    |                        |
| Знамениті викладачі курсу                                                                                                    |                        |
|                                                                                                    |                        |

### Крок В

5

Перегляньте розклад, натисніть «Продовжити курс» та навчайтеся. Сертифікати про закінчення курсу генеруються упродовж 3-7 діб. Якщо ви так і не отримали сертифікат, натисніть «Згенерувати сертифікат знову». Якщо це не спрацює – напишіть на support@prometheus.org.ua.

| < створити стартап                          | Пошук по курсу Пошук Продовжити курс                     |
|---------------------------------------------|----------------------------------------------------------|
| Тиждень 1                                   | Інструменти курсу                                        |
| Про курс                                    | П занодки                                                |
| Тема 1: Як розпочати стартап <b>Продовж</b> | ажливі дати курсу<br>Сьогодні 19 трав 2020 р. 13:27 EEST |
| Tect 1<br>Tect @                            | Наочні матеріали курсу                                   |
| Тема 2: Команда та виконання                | Тиждень 1                                                |
| Тест 2                                      | Тиждень 2                                                |
| Fect &                                      | Тиждень 3                                                |
| Гиждень 2                                   | Тиждень 4                                                |
| Гема З: Перед тим як розпочати стартап      | Тиждень 5                                                |
|                                             |                                                          |

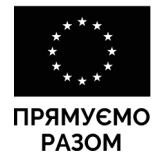

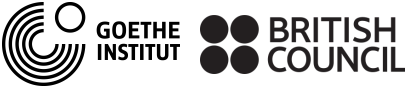

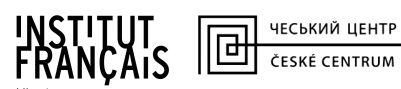

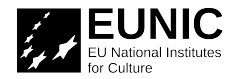